## 1-1つづき Google アカウントのパスワードを変更する方法

 「G Suite (Classroom) ~児童・生徒向け操作手順書~
1-1 ログインする」の後、この処理を実行してください。
画面左にあるメニューから 「個人情報」をクリックします。
Google アカウント
③ ホーム
[2] 個人情報
(3) データとカスタマイズ

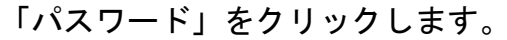

|                      | 個人情報<br>Google サービスで使用する、名前、写真などの基本情報     |   |
|----------------------|-------------------------------------------|---|
| プロフィール<br>一部の情報は、Goo | ,<br>gle サービスを利用する他のユーザーに表示される場合があります。 詳細 |   |
| 写真                   | 写真を追加することでアカウントをカスタマイズできます                |   |
| 名前                   |                                           | > |
| 性別                   | 回答しない                                     | > |
| パスワード                |                                           | > |

🖯 セキュリティ

③ 情報共有と連絡先

お支払いと定期購入

先生から教えてもらった パスワードを入力します。

|               | Google           |             |
|---------------|------------------|-------------|
|               | 00 00            | }           |
| <b>•</b> 7980 | @city.hamamatsu- | szo.ed.jp 🗸 |
| 続行するには、ま      | まず本人確認を行っ        | ってください      |
|               |                  | 0           |
| パスワードをお       | 忘れの場合            | 次へ          |

Ø

٦

「次へ」をクリックします。

| 白公で新しいパフロードを決め                                   | ← パスワード                                                                                                    |  |
|--------------------------------------------------|----------------------------------------------------------------------------------------------------|--|
| る方で新していスクートを決め、<br>入力します。<br>「8文字以上の英数文字」にしましょう。 | 安全なパスワードを選択し、他のアカウントでは再利用しないでください。詳細<br>パスワードを変更すると、スマートフォンを含むお使いのデバイスすべてからログアウトされるため、<br>すべてのデバイスで新しいパスワードを入力する必要があります。 |  |
|                                                  | 新しいパスワード                                                                                                    |  |
|                                                  | パスワードの安全度:<br>8 文字以上にしてください。別のサイトで使用<br>しているパスワードや、すぐに推測できる単語<br>(たとえばペットの名前)は使用しないでくだ<br>さい。理由                          |  |
|                                                  | 新しいパスワードを確認                                                                                                    |  |
|                                                  | パスワードを変更                                                                                                    |  |
|                                                  | 新しいパスワード                                                                                                    |  |
|                                                  | ······ Ø                                                                                                    |  |
| 簡単すぎるパスワードだと                                     | より強力なパスワードを選択してください。文                                                                                                    |  |
| このように警告されます。                                     | 字、数字、記号の組み合わせをお試しください。                                                                                                   |  |
|                                                  | パスワードの安全度: 低                                                                                                    |  |
| 別のパスワードを考えて、<br>入力しましょう。                         | 8 文字以上にしてください。別のサイトで使用<br>しているパスワードや、すぐに推測できる単語<br>(たとえばペットの名前)は使用しないでくだ<br>さい。理由                                        |  |
|                                                  | 新しいパスワードを確認                                                                                                    |  |

.....

パスワードを変更

Γ

「パスワードを変更」 をクリックします。

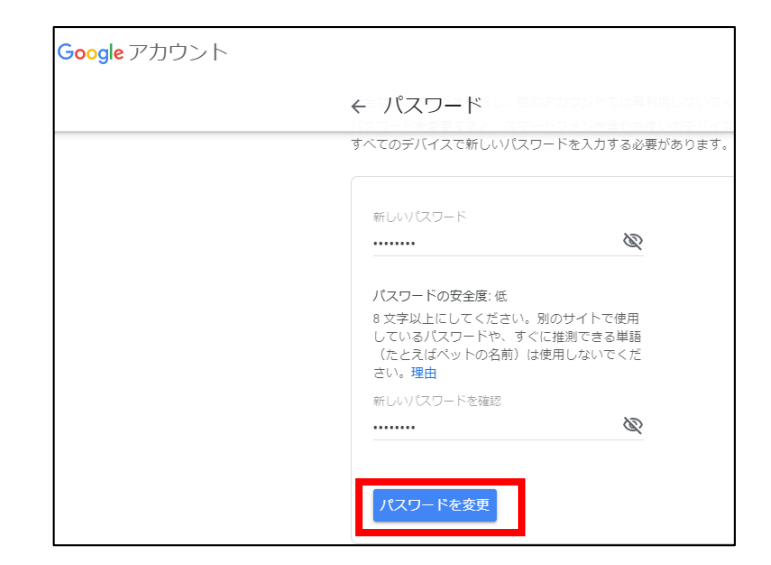

以上で、パスワードが変更されました。

(注)

右のような画面が表示された場合は、 「使用しない」を選択してください。

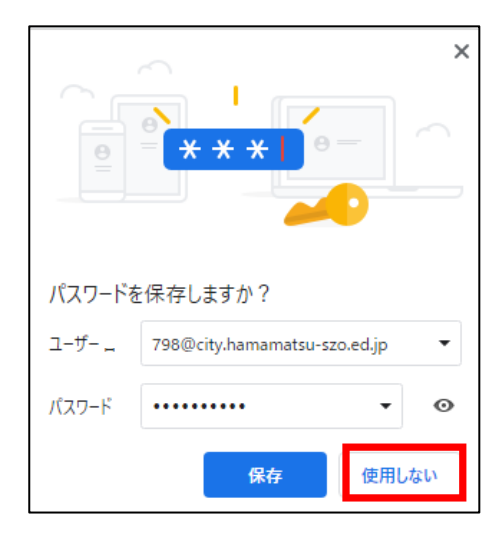

パスワードは大切な個人情報なので、周りの人に教えたりしないようにしましょう。

パスワードを忘れてしまった場合は、先生に相談しましょう。